## 1. 薪資系統路徑:【行政管理->人力資源->薪資查詢】

| 🚱 屏東荼總 整合資訊系統 - Google Chrome                                       |                                       | - 0 X                    |
|---------------------------------------------------------------------|---------------------------------------|--------------------------|
| portal.vghks.gov.tw/myPortal.do?thetime=1733989919                  | 42                                    |                          |
| 展東榮民總醫院   整合資訊系統     Pingtung Veterans General Hospital Web Edition | 屏東榮總/總務室                              | 首頁 快速連結 登出               |
|                                                                     | 常用功能 全人照護 <mark>建務管理</mark> 行政管理 教學研究 | 通報專區 外包專區 屏東管理資訊 後臺管理 關閉 |
| □ 應用系統》行政管理 Q ★                                                     |                                       |                          |
| 請輸入關鍵字 授尋 隱藏                                                        |                                       |                          |
| > 簽核總覽                                                              |                                       |                          |
| 申請作業                                                                |                                       |                          |
| ◇ 人力資源                                                              |                                       |                          |
| > 請假排班                                                              |                                       |                          |
| > 簧核                                                                |                                       |                          |
| > 門診停代診                                                             |                                       |                          |
| > 加班申請                                                              |                                       |                          |
| > 人事資料                                                              |                                       |                          |
| ✓ 薪資查詢                                                              |                                       |                          |
| ★ 當月薪資查詢                                                            |                                       |                          |
| 歷史薪資查詢                                                              |                                       |                          |
| 支扣明細查詢                                                              |                                       |                          |
| 契約勞工退休金查詢                                                           |                                       |                          |
| > 列印                                                                |                                       |                          |
| > 更新密碼                                                              |                                       |                          |
| > 新進                                                                |                                       |                          |
| > 在職證明                                                              |                                       |                          |
| > 離職                                                                |                                       |                          |

### 2. 首次使用或忘記密碼:請點選【建立新密碼->經由身份認證】

| 🔇 屏東晉總 整合資訊系統 - Google Chrome                                        |                                                                                                    | - 0 X                         |
|----------------------------------------------------------------------|----------------------------------------------------------------------------------------------------|-------------------------------|
| 25 portal.vghks.gov.tw/myPortal.do?thetime=173396163576              | 2                                                                                                    |                               |
| F 展東榮民總醫院   整合資訊系統<br>Pingtung Veterans General Hospital Web Edition | 屏東榮總/總務室                                                                                                    | 首頁 快速連結 登出                    |
|                                                                      | 常用功能 全人照護 醫務管理 行政管理                                                                                                    | 教學研究 通報專區 外包專區 屏東管理資訊 後臺管理 關閉 |
| 展開選單 》行政管理 》人力資源 》 薪資查詢 》 當月薪                                        | ■ 27.362 27.462 27.4 |                               |
|                                                                      |                                                                                                    |                               |

## 台新銀行薪資帳號欄位:請輸入【綜合活期儲蓄存款】帳號

#### 3. 變更密碼:請點選【建立新密碼->經由密碼認證】

| 😌 屏東榮總 整合資訊系統 - Google Chrome                                                                                                    |                    |                 |                  |                |       |       |      |      |        | - č  | ) × |
|----------------------------------------------------------------------------------------------------|--------------------|-----------------|------------------|----------------|-------|-------|------|------|--------|------|-----|
| s portal.vghks.gov.tw/myPortal.do?thetime=173396163576                                                                                                    | 2                  |                 |                  |                |       |       |      |      |        |      |     |
| 新加速 新加速 新加速 A Section A Section A S | 屏東榮總/總務室           |                 |                  |                |       | 首頁 快速 |      |      |        | 登出   |     |
|                                                                                                    |                    | 常用功能            | 全人照護             | 醫務管理           | 行政管理  | 教學研究  | 通報專區 | 外包專區 | 屏東管理資訊 | 後臺管理 | 開閉  |
| 展開選單 》行政管理》人力資源》薪資查詢》當月薪                                                                                                    | <u>管前</u><br>注音声话, |                 |                  |                |       |       |      |      |        |      |     |
|                                                                                                    | 注息争 具:             |                 |                  |                |       |       |      |      |        |      |     |
|                                                                                                    | 1 · 第一次使用 或 忘記密碼時, | 請點選【建立新密碼-      | >經由身份讀           | <b>忍證】</b> 功能. |       |       |      |      |        |      |     |
|                                                                                                    | 2 · 密碼授權欲收回或密碼有洩露  | 之慮時,請點選【建了      | <b>江新密碼-&gt;</b> | 經由密碼認          | 證】功能· |       |      |      |        |      |     |
| 3 · 為使用上安全起見,每次都需先登入才能查詢.                                                                                                    |                    |                 |                  |                |       |       |      |      |        |      |     |
|                                                                                                    |                    |                 |                  |                |       |       |      |      |        |      |     |
|                                                                                                    |                    | [屏東榮總]薪資系統登)    | (                |                |       |       |      |      |        |      |     |
|                                                                                                    | 下 5兆(^)            |                 |                  |                |       |       |      |      |        |      |     |
|                                                                                                    | 薪資系統               | 密碼(*)           | 碼                |                |       |       |      |      |        |      |     |
|                                                                                                    |                    | Q登人 <b>會</b> 清空 | ~~~              |                |       |       |      |      |        |      |     |
|                                                                                                    |                    |                 |                  |                |       |       |      |      |        |      |     |
|                                                                                                    |                    |                 |                  |                |       |       |      |      |        |      |     |
|                                                                                                    |                    |                 |                  |                |       |       |      |      |        |      |     |
|                                                                                                    |                    |                 |                  |                |       |       |      |      |        |      |     |
|                                                                                                    |                    |                 |                  |                |       |       |      |      |        |      |     |
|                                                                                                    |                    |                 |                  |                |       |       |      |      |        |      |     |
|                                                                                                    |                    |                 |                  |                |       |       |      |      |        |      |     |
|                                                                                                    |                    |                 |                  |                |       |       |      |      |        |      |     |
|                                                                                                    |                    |                 |                  |                |       |       |      |      |        |      |     |
|                                                                                                    |                    |                 |                  |                |       |       |      |      |        |      |     |

## 輸入舊密碼及設定新密碼

| 🕙 屏東孫總 整合資訊系統 - Google Chrome                                    |                                                                                                    | – 0 X                         |
|------------------------------------------------------------------|----------------------------------------------------------------------------------------------------|-------------------------------|
| portal.vghks.gov.tw/myPortal.do?toIndex=TRUE&thetime=17340611494 | 25                                                                                                    |                               |
| Fingtung Veterans General Hospital Web Edition                   | 屏東榮總/總務室                                                                                                    | 首頁(快速連結)登出                    |
|                                                                  | 常用功能 全人照護 醫務管理 行政管理                                                                                                    | 教學研究 通報專區 外包專區 屏東管理資訊 後臺管理 關閉 |
| 展開選單 → 行政管理 > 人力資源 > 薪資查詢 > 省戶薪資查詢                               | 注意事項:<br>密碼授權欲收回或密碼有浅聲之慮時,請使用經由密碼認證,建立新密碼功<br>度由密碼認證,建立新密碼[醫院代碼:2A0]<br>卡 號(1)<br>新資系統新密碼(1)<br>全碼長度最長為 8 碼<br>全碼定<br>重調空 | ]第                            |
|                                                                  |                                                                                                    |                               |

# 4. 歷史薪資查詢:請點選【年份及月分】

| 📀 屏東荼緯 整合資訊系統 - Google Chrome                                          |                                                  |                                                                    |             |           |        | - 0  | ×  |
|------------------------------------------------------------------------|--------------------------------------------------|--------------------------------------------------------------------|-------------|-----------|--------|------|----|
| 25 portal.vghks.gov.tw/myPortal.do?toIndex=TRUE&thetime=1734061149425  |                                                  |                                                                    |             |           |        |      |    |
| m 异束 榮 民總醫院   整合資訊系統<br>Pingtung Veterans General Hospital Web Edition | 屏東榮總/總務室 黃士丞                                     |                                                                    |             | 首頁 快速連結 登 |        |      |    |
|                                                                        | 常用功能                                             | 全人照護 醫務管理                                                          | 行政管理 教學研究 通 | ●報事區 外包事區 | 屏東管理資訊 | 後臺管理 | 關閉 |
| 展開選單》行政管理》人力資源》薪資查詢》歷史薪資查詢                                             |                                                  |                                                                    |             |           |        |      |    |
|                                                                        | 醫院代號:2A0 起始月份(*) 2023 年<br>歴史薪資查詢 結束月份(*) 2024 年 | <ul> <li>▼ +二月</li> <li>▼ +二月</li> <li>▼ +二月</li> <li>▼</li> </ul> | 查詢          |           |        |      |    |
|                                                                        |                                                  |                                                                    |             |           |        |      |    |
|                                                                        |                                                  |                                                                    |             |           |        |      |    |
|                                                                        |                                                  |                                                                    |             |           |        |      |    |
|                                                                        |                                                  |                                                                    |             |           |        |      |    |
|                                                                        |                                                  |                                                                    |             |           |        |      |    |
|                                                                        |                                                  |                                                                    |             |           |        |      |    |
|                                                                        |                                                  |                                                                    |             |           |        |      |    |
|                                                                        |                                                  |                                                                    |             |           |        |      |    |
|                                                                        |                                                  |                                                                    |             |           |        |      |    |
|                                                                        |                                                  |                                                                    |             |           |        |      |    |
|                                                                        |                                                  |                                                                    |             |           |        |      |    |
|                                                                        |                                                  |                                                                    |             |           |        |      |    |
|                                                                        |                                                  |                                                                    |             |           |        |      |    |
|                                                                        |                                                  |                                                                    |             |           |        |      |    |
|                                                                        |                                                  |                                                                    |             |           |        |      |    |
|                                                                        |                                                  |                                                                    |             |           |        |      |    |
|                                                                        |                                                  |                                                                    |             |           |        |      |    |